از طریق پورتال سازمان امور دانشجویان و از صفحه اصلی سایت، بر روی گزینه ثبت نام موجود در سمت راست بالای صفحه یا گزینه ثبت نام موجود در بخش ثبت نام وسط صفحه، کلیک نمایید. (تصویر ۱)

| يكشنيه: #ام شوريور. ١٣٩٧                                                   |                                                                                                    | و به ستسیما                                                      | ورود ثبت نام ورود کاریران دانشگا                                                         |
|----------------------------------------------------------------------------|----------------------------------------------------------------------------------------------------|------------------------------------------------------------------|------------------------------------------------------------------------------------------|
|                                                                            | æ = q                                                                                                    | یــران<br>نئاوری 🛧 فدمت سوالات متداول<br>ویـان                   | بالغار با جمه وری اسلامی ا<br>بالغار با وزارت علوم تحقیقاتوه<br>مور با سازمان امور دانشج |
|                                                                            |                                                                                                    |                                                                  |                                                                                          |
|                                                                            |                                                                                                    |                                                                  | 6                                                                                        |
|                                                                            |                                                                                                    |                                                                  |                                                                                          |
| ی سامانہ" در منوی                                                          | ، از ورود به سامانه از طریق گزینه "پشتیبان                                                                                               | با پشتیبانی فنی، پس                                              |                                                                                          |
| $\langle \rangle$                                                          | support@saoافدام نمایید                                                                                                    | از طریق ایمیل rg.ir                                              | 🕥 "خدمات" یا ا                                                                           |
|                                                                            |                                                                                                    |                                                                  |                                                                                          |
|                                                                            |                                                                                                    |                                                                  |                                                                                          |
|                                                                            | 00                                                                                                    |                                                                  |                                                                                          |
|                                                                            |                                                                                                    |                                                                  |                                                                                          |
|                                                                            |                                                                                                    | 0                                                                |                                                                                          |
|                                                                            | •                                                                                                    | -                                                                |                                                                                          |
| اخيار                                                                      | נייָד טא                                                                                                    | خدمات                                                            |                                                                                          |
| درفواست ابرز اولیه دانشجویی<br>15 5:13 - 2018/08/26 ـــــ                  | کاربر خرافی به منفور ورود به سفامه افور داستجویان می بایست در سیسنم<br>عضو شده باشید. برای ثبت نام در سامانه از لینک زیر استفاده نمایید. |                                                                  |                                                                                          |
| اطلعیه در خمنوص فراموشی تام کاربری و رمز میور سامانه<br>۱۵:49 - 2019/04/24 | بني ماني<br>1                                                                                                    | • افذ بورس داخل                                                  | اداره کل بورس و اغزام<br>دادشده اید                                                      |
| اطلعیه شعاره ۱ : در خصوص میهمانی دانشجویان دانشگاه ها و مراکز آموزش        |                                                                                                    | <ul> <li>فرصت تحقیقاتی دانشجویان دکتری</li> </ul>                | Contraction                                                                              |
| مالى دولانى و غيردۇلانى<br>1.5 - 2:17 - 2118/04/17                         |                                                                                                    | <ul> <li>تسویه فرصت تحقیقاتی دانشجویان</li> <li>دکتری</li> </ul> | ادارہ کل امور دامش آموفتگان                                                              |
|                                                                            | ورود کاربران دانشگاه به سیستم                                                                                                    | <ul> <li>بورس سال آخر</li> </ul>                                 | اداره ک <mark>ل</mark> امور دامشجویان داخل                                               |
|                                                                            |                                                                                                    | <ul> <li>یورس عربیان</li> </ul>                                  | اداره کل امور دانشجویان غیر                                                              |
|                                                                            |                                                                                                    | <ul> <li>مىدەر معاقبت تحمسلى</li> </ul>                          |                                                                                          |

تصویر ۱–نمایش پورتال، ثبت نام

سیستم، صفحه قوانین و مقررات را نمایش می دهد. پس از مطالعه و پذیرش قوانین، با انتخاب گزینه "با قوانین گفته شده موافق هستم" ادامه فرم به شما نمایش داده می شود. (تصویر ۲)

| سه شنبه، ۱۹م مهر ۸۹۴۱                      |                               |                                      |                                     |                           |                                                            | ورود ثبت نام ورود کاربران دانشگاه به سیستم                                    |
|--------------------------------------------|-------------------------------|--------------------------------------|-------------------------------------|---------------------------|------------------------------------------------------------|-------------------------------------------------------------------------------|
| 畿                                          | <b>=</b> q                    | تقويم آرمون زبان                     | سوالات متداول                       | خدمات                     | اطلاع رسانی فرایندها                                       | بالیل<br>با الله<br>الله<br>مورج بول<br>مورج بالمان امور دانشجویان            |
|                                            |                               |                                      |                                     |                           |                                                            |                                                                               |
|                                            |                               |                                      |                                     |                           |                                                            |                                                                               |
|                                            |                               |                                      | ید:                                 | ہ بفرمای                  | را با دقت مطالعه                                           | متقاضی گرامی، لطفا مطالب زیر ر                                                |
| یان غیر ایرانی شاغل به                     | ـت. دانشـجو                   | و خارج از کشـور اس                   | نیگاههای داخل<br>نمایند             | یرانی دانش<br>فثبت نام    | ن و دانش آموختگان ا<br>سـی سـامانه اقدام به                | 1. این روال ثبت نام، مربوط به دانشجویا<br>تحصیل در ایران، از طریق صفحه انگلیا |
| ايد كدهاي تاييديه كه براي<br>س داشته باشيد | یم ثبت نام، ب<br>د را در دستر | است. در صفحه دو<br>ایمیل و موبایل خو | بر و در دسترس<br>امه یابد. بنابراین | وبایل معت<br>.) تا کار اد | رس ایمیل و شـماره ه<br>را وارد کنید <mark>(هر دو کد</mark> | 2. ثبت نام در سامانه، نیازمند داشتن آد<br>ایمیل و موبایل شما ارسال مي شود     |
| ود به سامانه، بر اساس                      | همچنين ورو                    | سانی های بعدی و                      | نمایید. اطلاع رى                    | ه ثبت نام                 | لخصی خود در سامان<br>ای انجام می شود                       | 3. لازم است با شماره همراه و ایمیل ش<br>اطلاعات اولیه وارد شده توسط متقاض     |
|                                            | می باشد                       | ل شاما) و رمز عبور                   | کاربری (کد ملی                      | تعيين نامر                | ن باشد و صرفا جهت                                          | 4. این مرحله، به منزله پیش ثبت نام می                                         |
| ش از تکمیل ثبت نام و                       | ل نمایید. پیس                 | بت نام خود را تکمی                   | وید و اطلاعات ث                     | سامانە ش                  | (کد ملی) خود وارد ا<br>بتی وجود ندارد                      | 5. در مرحله بعد لازم است با نام کاربری<br>دریافت تایید، امکان ثبت هیچ درخواس  |
|                                            |                               |                                      |                                     |                           | لیک نمایید                                                 | برای مشاهده راهنمای ثبت نام کا                                                |
|                                            |                               |                                      |                                     |                           |                                                            | با قوانين گفته شده موافق هستم                                                 |

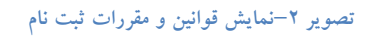

با انتخاب گزینه "با قوانین گفته شده موافق هستم"، فیلد های نام، نام خانوادگی، کد ملی، تاریخ تولد، شماره موبایل، پست الکترونیک و رمز عبور که در فرم ثبت نام به شما نمایش داده شده است را تکمیل نمایید. توجه داشته باشید که موارد ستاره دار اجباری می باشند. (تصویر ۳)

موارد زیر را برای تکمیل فیلدها در نظر داشته باشید:

- در فیلد کد ملی فقط عدد وارد نمایید. کد ملی باید معتبر بوده و ده رقم باشد.
  - شماره موبایل باید ۱۱ رقم بوده، عدد اول آن صفر و عدد دوم آن ۹ باشد.
- پست الکترونیک باید معتبر باشد. به عنوان نمونه daneshjoo@gmail.com، توجه داشته باشید که ایمیل وارد شده از طرف شما، همان راه ارتباطی با شما خواهد بود.
  - رمز عبور و تاییدیه رمز عبور نیز باید حداقل ۸ کاراکتر بوده و عدد باشد.

لازم است با شماره همراه و ایمیل شخصی خود در سامانه ثبت نام نمایید. اطلاع رسانی های بعدی و همچنین ورود به سامانه، براساس اطلاعات اولیه وارد شده توسط متقاضی انجام می شود.

| سه شنبه: ۹ام مهر ۱۳۹۸ |         |          |                  |               |            |                             | شگاه به سیستم              | ورود ا ثبت نام ا ورود کاربران دان                                                                   |
|-----------------------|---------|----------|------------------|---------------|------------|-----------------------------|----------------------------|----------------------------------------------------------------------------------------------------|
|                       | <br>=   | q        | تقويم آزمون زبان | سوالات متداول | خدمات      | اطلاع رسانى فرايندها        | <b>A</b>                   | الله)<br>المحصوري اسلامي إيران<br>المحصولي مادر علوم تعقيقات وقتاوي<br>ومحصولي سادسان اسور داشجوسان |
|                       |         |          |                  |               |            |                             |                            | با قوائین گفته شده موافق هستم                                                                       |
|                       |         |          |                  |               |            |                             |                            |                                                                                                    |
|                       | م اهت   | <b>*</b> |                  | کد ملے        | ÷          | statia et *                 | -1.*                       | ri se da *                                                                                          |
|                       | يح توند |          |                  |               | ىي         |                             |                            | نی <u>نا</u><br>ایرانی ×                                                                            |
|                       |         |          |                  |               |            |                             |                            |                                                                                                    |
|                       |         |          |                  |               |            | * رمز عبور                  | * پست الکترونیک            | * شماره موبایل                                                                                      |
|                       |         |          |                  |               |            |                             |                            |                                                                                                    |
|                       |         |          | عبور             | تكرار رمز     |            |                             |                            |                                                                                                    |
|                       |         |          |                  |               |            |                             |                            |                                                                                                    |
|                       |         |          |                  |               | لىگ ئەابىد | ر دکمه از سال کد با تماس کا | سال کد فعال سازی بنامک روز | * (کد فعال سازی بنامک(بر ای ار                                                                      |
|                       |         |          |                  |               | امک        | تماس پيا                    |                            | کد فعال سازی را وارد نمایید                                                                         |
|                       |         |          |                  |               |            |                             |                            |                                                                                                    |
|                       |         |          |                  |               |            |                             |                            |                                                                                                    |
|                       |         |          |                  |               |            |                             | C                          | tasavi                                                                                              |
|                       |         |          |                  |               |            |                             |                            | تصویر امنیتی را وارد کنید:                                                                          |
|                       |         |          |                  |               |            |                             |                            |                                                                                                    |
|                       |         |          |                  |               |            |                             |                            |                                                                                                    |
|                       |         |          |                  |               |            |                             |                            | ارسال                                                                                               |

تصوير ٣-نمايش مرحله اوليه فرم ثبت نام

پس از تکمیل فرم با کلیک بر روی کلید تماس، به صورت سیستمی با شما تماس گرفته می شود و کد فعال سازی برایتان خوانده می شود. همچنین با کلیک بر روی کلید پیامک، کد فعال سازی به شما، پیامک می شود. این مرحله به جهت صحت سنجی شماره موبایل وارد شده توسط شما، تعریف شده است. (تصویر ٤)

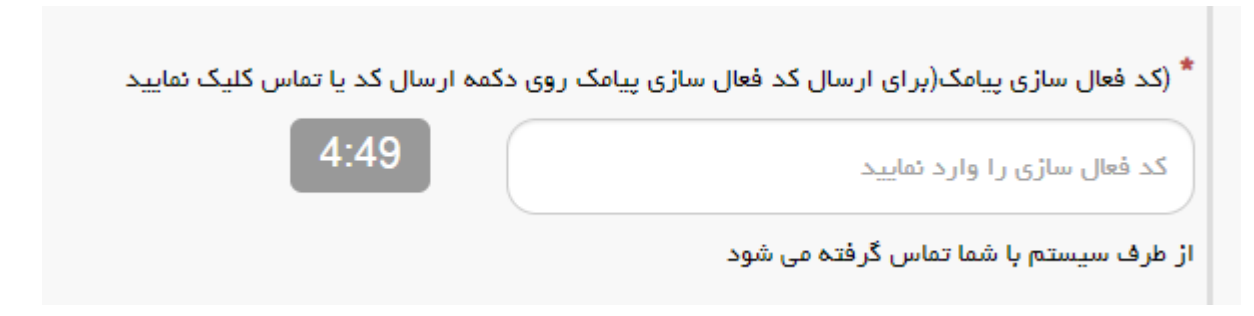

تصویر ٤- انتظار جهت ورود کد فعال سازی تماس

لازم به ذکر است که مهلت زمانی وارد نمودن کد فعال سازی، از لحظه زدن کلید تماس یا کلید ارسال کد، ۵ دقیقه می باشد. در صورت اتمام مهلت زمانی تعیین شده، سیستم پیغام خطای زیر را نمایش می دهد: کد فعال سازی قبلی منقضی شده است، لطفا مجددا اقدام به دریافت کد نمایید. (تصویر ۵)

| کد فعال سازی پیامک(برای ارسال کد فعال سازی پیامک ر | ی دکمہ ارسال کد ی <mark>ا</mark> تد | ناس کلیک تمای |
|----------------------------------------------------|-------------------------------------|---------------|
| کد فعال سازی را وارد نمایید                        | تماس                                | پيامک         |
| فعال سازی قبلی منقضی شده است، لطفا مجددا اقدام به  |                                     |               |
| افت کد نمایید                                      |                                     |               |

تصویر ۵– انقضای کد فعال سازی پیامک، ۵ دقیقه بعد از ارسال

در صورت گذشت زمان و منقضی شدن کد ارسالی، لازم است مجددا بر روی کلید تماس یا ارسال کد کلیک نموده و نسبت به دریافت کد فعال سازی، اقدام نمایید.کد فعال سازی را وارد نمایید و در انتها کد امنیتی را وارد کرده و بر روی کلید ارسال کلیک کنید.

در صورت ثبت نام با کد ملی تکراری، پیغام خطای مربوطه در بالای صفحه نمایش داده می شوند. در این حالت لینک به صفحه

بازیابی رمز عبور در دسترس است و از این طریق می توانید رمز عبور نام کاربری موجود در سیستم را بازیابی نمایید. (تصویر ٦)

| سه شنېه، ۱۶ ام مهر                |                       |                    |                  |                                  |                                     |                                         |                                                          | ثبت نام 👘 ورود کاربران دانشگاه به سیستم                                           |
|-----------------------------------|-----------------------|--------------------|------------------|----------------------------------|-------------------------------------|-----------------------------------------|----------------------------------------------------------|-----------------------------------------------------------------------------------|
|                                   | 畿                     | -                  | ٩                | تقويم آزمون زبان                 | سوالات متداول                       | خدمات                                   | اطلاع رسانی فرایندها                                     | جمه وری اسلامی ایران<br>وزارت علوم، تحقیقات و فناوری<br>میں سازمان امور دانشجویان |
|                                   |                       |                    |                  |                                  |                                     |                                         |                                                          |                                                                                   |
|                                   |                       |                    |                  |                                  |                                     |                                         |                                                          | کد ملی معتبر نیست                                                                 |
|                                   |                       |                    |                  |                                  |                                     |                                         |                                                          |                                                                                   |
|                                   |                       |                    |                  |                                  |                                     |                                         |                                                          |                                                                                   |
|                                   |                       |                    |                  |                                  |                                     |                                         |                                                          |                                                                                   |
|                                   |                       |                    |                  |                                  | ید:                                 | ہ بفرمای                                | ا با دقت مطالعه                                          | متقاضی گرامی، لطفا مطالب زیر ر                                                    |
| ایرانی شاغل به                    | يويان غير             | دانشج              | ست.              | و خارج از کشور ا                 | نیگاههای داخل<br>نمایند             | برانی دانش<br>ثبت نام                   | و دانش آموختگان ا<br>سی سامانه اقدام به                  | 1. این روال ثبت نام، مربوط به دانشجویان<br>تحصیل در ایران، از طریق صفحه انگلید    |
| ناي تاييديه که براي<br>ـته باشـيد | ، باید کدھ<br>ترس داش | لت نامر،<br>در دست | دوم ثب<br>خود را | است. در صفحه<br>ایمیل و موبایل خ | بر و در دسترس<br>امه یابد. بنابراین | وبایل معت<br>. <mark>)</mark> تا کار اد | س ایمیل و شماره ه<br>را وارد کنید <mark>(هر دو کد</mark> | 2. ثبت نام در سامانه، نيازمند داشتن آدر<br>ايميل و موبايل شما ارسال مي شود ،      |
| بامانه، بر استاس                  | رود به س              | چنين و             | و هم             | سانی های بعدی                    | ِ نمایید. اطلاع رب                  | ه ثبت نام                               | خصی خود در سامان<br>ی انجام می شود                       | 3. لازم است با شماره همراه و ایمیل شـ<br>اطلاعات اولیه وارد شده توسط متقاض        |
|                                   |                       |                    |                  |                                  |                                     |                                         | 1                                                        |                                                                                   |

در صورت خالی بودن فیلدهای اجباری و وجود مغایرت در اطلاعات ورودی سیستم از ثبت درخواست جلوگیری می کند و موارد خطا را در بالای صفحه نمایش می دهد. (تصویر ۷)

| سه شنبه، ۱۶ ام مهر ،                                                                                                 |                                                                |                                                                                                    |                                                                                                    |                                                                                                |                                                                                                    | ثبت نام 🛛 ورود کاربران دانشگاه به سیستم                                                                                                    |
|----------------------------------------------------------------------------------------------------|----------------------------------------------------------------|----------------------------------------------------------------------------------------------------|----------------------------------------------------------------------------------------------------|------------------------------------------------------------------------------------------------|----------------------------------------------------------------------------------------------------|----------------------------------------------------------------------------------------------------|
| **                                                                                                    | i 🗖 d                                                          | تقویم آزمون زبان                                                                                                    | سوالات متداول                                                                                                    | خدمات                                                                                          | اطلاع رسانی فر ایندها                                                                                                    | جمه وری اسلامی ایران<br>وزارتعلوم تحقیقاتوفناوری 🕈<br>وی سازمان امور دانشجویان                                                                                                    |
|                                                                                                    |                                                                |                                                                                                    |                                                                                                    |                                                                                                |                                                                                                    |                                                                                                    |
|                                                                                                    |                                                                |                                                                                                    |                                                                                                    |                                                                                                |                                                                                                    | لطفا نام را وارد نمایید                                                                                                    |
|                                                                                                    |                                                                |                                                                                                    |                                                                                                    |                                                                                                |                                                                                                    | لطفا نام خانوادگی را وارد نمایید                                                                                                    |
|                                                                                                    |                                                                |                                                                                                    |                                                                                                    |                                                                                                |                                                                                                    | کد ملی معتبر نیست                                                                                                    |
|                                                                                                    |                                                                |                                                                                                    |                                                                                                    |                                                                                                |                                                                                                    | لطفا تاریخ تولد را وارد نمایید                                                                                                    |
|                                                                                                    |                                                                |                                                                                                    |                                                                                                    |                                                                                                |                                                                                                    | لطفا شماره موبایل را وارد نمایید<br>اینار به ایکتر برگی ایا دینارد                                                                                                    |
|                                                                                                    |                                                                |                                                                                                    |                                                                                                    |                                                                                                |                                                                                                    | لطفا پست الخبرونیک را وارد نقایید<br>اطفا بوز عروب را مارد زمایید                                                                                                    |
|                                                                                                    |                                                                |                                                                                                    |                                                                                                    |                                                                                                | اشد                                                                                                    | مسارمر عبور را وارد میبید.<br>کد فعال سازی پیامک شما منقضی شده و با صحیح نمی                                                                                                    |
|                                                                                                    |                                                                |                                                                                                    |                                                                                                    |                                                                                                |                                                                                                    |                                                                                                    |
|                                                                                                    |                                                                |                                                                                                    | ید:                                                                                                    | ہ بفرمای                                                                                       | ا با دقت مطالعه                                                                                                    | متقاضی گر امی، لطفا مطالب زیر ر                                                                                                    |
| ت غیر ایرانی شاغل به                                                                                                 | ت، دانشجویان                                                   | و خارج از کشور است                                                                                                    | <b>ید:</b><br>نیگاههای داخل<br>نمایند                                                                               | <b>ه بفرمای</b><br>یرانی دانش<br>ه ثبت نام                                                     | <b>ا با دقت مطالعد</b><br>و دانش آموختگان ار<br>سی سامانه اقدام به                                                                                | <b>متقاضی گر امی، لطفا مطالب زیر ر</b><br>1. این روال ثبت نام، مربوط به دانشجویان<br>تحصیل در ایران، از طریق صفحه انگلید                                                                                                    |
| ن غیر ایرانی شاغل به<br>د کدهای تاییدیه که برای<br>ں داشته باشید                                                     | ت. دانشجویان<br>ر ثبت نام، باید<br>را در دسترسر                | و خارج از کشور است<br>است. در صفحه دوم<br>ایمیل و موبایل خود                                                           | <b>ید:</b><br>نیگاههای داخل<br>نمایند<br>امه یابد. بنابراین                                                         | <b>ه بفرمای</b><br>، <b>بفرمای</b><br>، ثبت نام<br>بوبایل معت<br>.) تا کار اد                  | ا <b>با دقت مطالعد</b><br>و دانش آموختگان اب<br>سی سامانه اقدام به<br>س ایمیل و شماره م<br>اورد کنید(هر دو کد                                     | <b>متقاضی گرامی، لطفا مطالب زیر ر</b><br>1. این روال ثبت نام، مربوط به دانشجویان<br>تحصیل در ایران، از طریق صفحه انگلید<br>2. ثبت نام در سامانه، نیازمند داشتن آدر<br>ایمیل و موبایل شما ارسال می شود                                                                            |
| ت غیر ایرانی شاغل به<br>د کدهای تاییدیه که برای<br>ن داشته باشید<br>به سامانه، بر اساس                               | ت. دانشجویان<br>ر ثبت نام، باید<br>را در دسترس<br>قمچنین ورود  | و خارج از کشور است<br>است. در صفحه دوم<br>ایمیل و موبایل خود<br>سانی های بعدی و ه                                      | <b>ید:</b><br>نیگاههای داخل<br>نمایند<br>امه یابد. بنابراین<br>نمایید. اطلاع رس                                     | <b>ه بفرمای</b><br>یرانی دانن<br>وبایل معت<br>.) تا کار اد<br>ه ثبت نام                        | ا <b>با دقت مطالعد</b><br>و دانش آموختگان ا<br>یکی سامانه اقدام به<br>ایمیل و شماره م<br>و ارد کنید(هر دو کد<br>می خود در سامان                   | متقاضی گر امی، لطفا مطالب زیر ر<br>1. این روال ثبت نام، مربوط به دانشجویان<br>تحصیل در ایران، از طریق صفحه انگلید<br>2. ثبت نام در سامانه، نیازمند داشتن آدر<br>ایمیل و موبایل شما ارسال می شود<br>3. لازم است با شماره همراه و ایمیل شر<br>اطلاعات اولیه واید شده تمسط متقاض    |
| ت غیر ایرانی شاغل به<br>د کدهای تابیدیه که برای<br>ن داشته باشید<br>به سامانه، بر اساس                               | ت. دانشجویان<br>ر ثبت نام، بایا<br>محنین ورود                  | و خارج از کشور است<br>است. در صفحه دوم<br>ایمیل و موبایل خود<br>سانی های بعدی و ه<br>للد های اجباری                    | <b>ید:</b><br>نمگاههای داخل<br>نمایند<br>امه یابد. بنابراین<br>نمایید. اطلاع رس<br>ت وارد نکردن فی                  | <b>ه بغرمای</b><br>برانی دانت<br>وبایل معت<br>۱. تا کار اد<br>۹ ثبت نام<br>ر در صور،           | ا <b>با دقت مطالعد</b><br>و دانش آموختگان ای<br>سی سامانه اقدام به<br>اوارد کنید(هر دو کد<br>می انجام معیشهد<br>و بر ۷- نمایش اخطار               | متقاضی گرامی، لطفا مطالب زیر ر<br>1. این روال ثبت نام، مربوط به دانشجویان<br>تحصیل در ایران، از طریق صفحه انگلید<br>2. ثبت نام در سامانه، نیازمند داشتن آدر<br>ایمیل و موبایل شما ارسال می شود<br>3. لازم است با شماره همراه و ایمیل ش<br>اطلاعات اولیه واد شده تمسط متقاض       |
| ت غیر ایرانی شاغل به<br>د کدهای تاییدیه که برای<br>ی داشته باشید<br><b>به سامانه، بر اساس</b><br>سط شما) به آدرس پست | ت. دانشجویان<br>ر ثبت نام، باید<br>قمچنین ورود<br>بن شاده تو « | و خارج از کشور است<br>است. در صفحه دوم<br>ایمیل و موبایل خود<br>سانی های بعدی و ه<br>لد های اجباری<br>و رمز عبور (تعیی | <b>ید:</b><br>نمگاههای داخل ا<br>نمایند<br>امه یابد. بنابراین<br>نمایید. اطلاع رس<br>ت وارد نکردن فی<br>ما می باشد) | <b>ه بفرمای</b><br>، ثبت نام<br>بوبایل معت<br>.) تا کار اد<br>ه ثبت نام<br>ر در صوره<br>شاده ش | ا با دقت مطالعه<br>و دانش آموختگان ا<br>سی سامانه اقدام به<br>ای اورد کنید(هر دو کد<br>می نادام معیش هد<br>بویر ۷- نمایش اخطار<br>مان کد ملی وارد | متقاضی گرامی، لطفا مطالب زیر ر<br>۱. این روال ثبت نام، مربوط به دانشجویان<br>تحصیل در ایران، از طریق صفحه انگلید<br>2. ثبت نام در سامانه، نیازمند داشتن آدر<br>ایمیل و موبایل شما ارسال می شود<br>3. لازم است با شماره همراه و ایمیل ش<br>اطلاعات اولیه واد شده توسط متقاص<br>تم |

|                                                                                                    | × |
|----------------------------------------------------------------------------------------------------|---|
| یا سلام<br>متقاضی گرامی شما یا نام کاربری<br>شما می توانید برای ورود به سایت از طریق <mark>این آدرس ا</mark> قدام نمایید<br>با تشکر |   |
| سازمان امور. دانشجویان 2016©                                                                                                    |   |

تصویر ۸- ثبت نام موفق متقاضی در پورتال

شما در صورتی که بخواهید می توانید در همان لحظه نسبت به تکمیل پروفایل خود اقدام نمایید، در غیر اینصورت، می توانید بعدا نسبت به تکمیل اطلاعات و ثبت درخواست اقدام نمایید. توجه داشته باشید که در صورت عدم مراجعه به پورتال، جهت تکمیل اطلاعات، پس از مدت ۱ ماه، حساب کاربری شما باطل شده و از بین می رود. شما با استفاده از نام کاربری و رمز عبور خود، می توانید به پورتال مراجعه نموده و نسبت به تکمیل اطلاعات ثبت نامی خود و گذراندن مراحل تکمیلی ثبت نام اقدام نمایید.